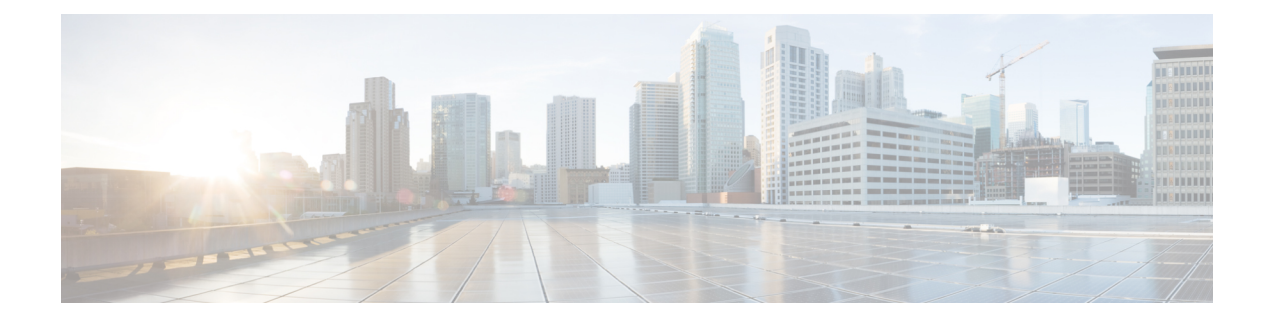

# **UniDirectional Link Detection (UDLD) Protocol**

First Published: March 28, 2013

This document describes how to configure the UniDirectional Link Detection (UDLD) protocol on the Cisco ASR 1000 Series Aggregation Services Routers.

- Finding Feature Information, on page 1
- Contents, on page 1
- Restrictions for the UDLD Protocol, on page 1
- Information About the UDLD Protocol, on page 2
- How to Configure the UDLD Protocol, on page 3
- Configuration Examples for UDLD Protocol, on page 9
- Additional References, on page 10
- Feature Information for Configuring UDLD on Cisco ASR 1000 Series Aggregation Services Routers, on page 11

## **Finding Feature Information**

Your software release may not support all the features documented in this module. For the latest information about features and caveats, see the release notes document pertaining to your platform and software release. To find information about the features documented in this module and to view a list of the releases in which each feature is supported, see the Feature Information for Configuring UDLD on Cisco ASR 1000 Series Aggregation Services Routers, on page 11.

Use the Cisco Feature Navigator to find information about platform support and Cisco IOS and Cisco Catalyst operating system software image support. To access the Cisco Feature Navigator, go to http://www.cisco.com/go/cfn . An account on Cisco.com is not required.

## Contents

# **Restrictions for the UDLD Protocol**

Currently, the UDLD protocol on the Cisco ASR 1000 Series Aggregation Services Routers has the following limitations:

- High Availability (HA) is not supported, but when the Ethernet port is up and UDLD is enabled on the port, the UDLD automatically performs the detection.
- Only Gigabit Ethernet, 10 Gigabit Ethernet, and Fast Ethernet interfaces are supported.
- Supports only the basic UDLD functions.

# Information About the UDLD Protocol

These sections describe how UDLD works:

### **UDLD Overview**

The Cisco-proprietary UDLD protocol allows the devices connected through fiber optic or copper (for example, Category 5 cabling) Ethernet cables that are connected to the LAN ports to monitor the physical configuration of the cables and detect whether a unidirectional link exists. When a unidirectional link is detected, the UDLD shuts down the affected LAN port and alerts the corresponding user, because unidirectional links cause a variety of problems, including spanning tree topology loops.

UDLD is a Layer 2 protocol that works with the Layer 1 protocols to determine the physical status of a link. In Layer 1, auto negotiation takes care of physical signaling and fault detection. UDLD performs tasks that auto negotiation cannot perform, such as detecting the identities of neighbors and shutting down misconnected LAN ports. When you enable both auto negotiation and UDLD, the Layer 1 and Layer 2 detections work together to prevent physical and logical unidirectional connections and the malfunctioning of other protocols.

A unidirectional link occurs whenever the traffic transmitted by a local device over a link is received by a neighbor, but traffic transmitted from the neighbor is not received by the local device. If one of the fiber strands in a pair is disconnected, the link does not stay up as long as the auto negotiation is active. In such a scenario, the logical link is undetermined, and the UDLD does not take any action. If both the fibers are working normally in Layer 1, the UDLD in Layer 2 determines whether those fibers are connected correctly and whether the traffic is flowing bidirectionally between the correct neighbors. This check cannot be performed by auto negotiation because auto negotiation operates in Layer 1.

The Cisco ASR 1000 Series Aggregation Services Routers periodically transmit the UDLD packets to the neighbor devices on LAN ports where UDLD is enabled. If the packets are echoed back within a specific timeframe and they are lacking a specific acknowledgment (echo), the link is flagged as unidirectional and the LAN port is shut down. Devices on both ends of the link must support UDLD for the protocol to successfully identify and disable the unidirectional links.

Note By default, the UDLD is disabled on all ports to avoid sending unnecessary traffic.

The following figure shows an example of a unidirectional link condition. Switch B successfully receives traffic from Switch A on the port. However, Switch A does not receive traffic from Switch B on the same port. UDLD detects the problem and disables the port.

Figure 1: Unidirectional Link

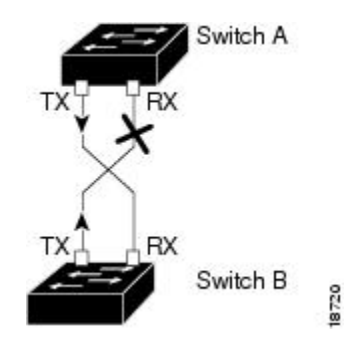

### **Configuring the UDLD Aggressive Mode**

Configure the UDLD aggressive mode only on the point-to-point link between the network devices that support the UDLD aggressive mode. With UDLD aggressive mode enabled, a port on a bidirectional link that has a UDLD neighbor relationship established stops receiving the UDLD packets. The UDLD tries to re-establish the connection with the neighbor; the port is disabled after eight failed retries.

To prevent spanning tree loops, nonaggressive UDLD with the default interval of 15 seconds is fast enough to shut down a unidirectional link before a blocking port transitions to the forwarding state (with default spanning tree parameters).

When the UDLD aggressive mode is enabled, the UDLD will error disable the ports on the link to prevent the traffic from being discarded under the following scenarios:

- One side of a link has a port (either Tx and Rx) stuck.
- One side of a link remains up while the other side of the link has gone down.

### **Default UDLD Configuration**

The following table shows the default UDLD configuration.

Table 1: UDLD Default Configuration

| Feature                                                    | Default Value                                             |
|------------------------------------------------------------|-----------------------------------------------------------|
| UDLD global enable state                                   | Globally disabled                                         |
| UDLD aggressive mode                                       | Disabled                                                  |
| UDLD per-port enable state for fiber-optic media           | Disabled                                                  |
| UDLD per-port enable state for twisted-pair (copper) media | Disabled on all Ethernet 10/100 and 1000BASE-TX LAN ports |

# How to Configure the UDLD Protocol

These sections describe how to configure the UDLD protocol:

## **Enabling UDLD Globally**

To globally enable the UDLD on all fiber-optic LAN ports, perform this task:

#### **SUMMARY STEPS**

- 1. enable
- 2. configure terminal
- **3.** udld {enable | aggressive}

#### **DETAILED STEPS**

|        | Command or Action             | Purpose                                                                                               |
|--------|-------------------------------|----------------------------------------------------------------------------------------------------|
| Step 1 | enable                        | Enables the privileged EXEC mode.                                                                     |
|        | Example:                      | Enter your password, if prompted.                                                                     |
|        | Router# enable                |                                                                                                    |
| Step 2 | configure terminal            | Enters the global configuration mode.                                                                 |
|        | Example:                      |                                                                                                    |
|        | Router# configure terminal    |                                                                                                    |
| Step 3 | udld {enable   aggressive}    | Enables the UDLD globally on fiber-optic LAN ports.                                                   |
|        | Example:                      | <b>Note</b> This command configures only the fiber-optic LAN ports. Individual LAN port configuration |
|        | no udld {enable   aggressive} | overrides the setting of this command.                                                                |
|        | Example:                      | Use the no form of this command to disable the UDLD globally on fiber-optic LAN ports.                |
|        | Router(config)# udld enable   |                                                                                                    |

## **Enabling UDLD on Individual LAN Interfaces**

To enable the UDLD on individual LAN interfaces, perform this task:

#### **SUMMARY STEPS**

- 1. enable
- **2.** configure terminal
- **3.** interface *type slot/port*
- 4. udld port [aggressive]

|        | Command or Action | Purpose                           |
|--------|-------------------|-----------------------------------|
| Step 1 | enable            | Enables the privileged EXEC mode. |

|        | Command or Action                            | Purpose                                                                                                    |
|--------|----------------------------------------------|----------------------------------------------------------------------------------------------------|
|        | Example:                                     | Enter your password, if prompted.                                                                                                    |
|        | Router> enable                               |                                                                                                    |
| Step 2 | configure terminal                           | Enters the global configuration mode.                                                                                                    |
|        | Example:                                     |                                                                                                    |
|        | Router# configure terminal                   |                                                                                                    |
| Step 3 | interface type slot/port                     | Selects the LAN port to configure.                                                                                                    |
|        | Example:                                     |                                                                                                    |
|        | Router(config)# interface gigabitethernet2/2 |                                                                                                    |
| Step 4 | udld port [aggressive]                       | Enables UDLD on a specific LAN port. Enter the aggressive                                                                                            |
|        | Example:                                     | keyword to enable the aggressive mode. On a fiber-optic<br>LAN port, this command overrides the udld enable global                                   |
|        | no udld port [aggressive]                    | configuration command setting.                                                                                                    |
|        | Example:                                     | Use the no form of this command to disable the UDLD on a nonfiber-optic LAN port.                                                                    |
|        | Router(config)# udld port aggressive         | On fiber-optic LAN ports, the no udld port command<br>reverts the LAN port configuration to the udld<br>enable global configuration command setting. |

## **Disabling UDLD on Fiber-Optic LAN Interfaces**

To disable the UDLD on individual fiber-optic LAN ports, perform this task:

#### **SUMMARY STEPS**

- 1. enable
- **2.** configure terminal
- **3.** interface *type slot/port*
- 4. udld port disable

|        | Command or Action  | Purpose                               |
|--------|--------------------|---------------------------------------|
| Step 1 | enable             | Enables the privileged EXEC mode.     |
|        | Example:           | Enter your password, if prompted.     |
|        | Router> enable     |                                       |
| Step 2 | configure terminal | Enters the global configuration mode. |
|        | Example:           |                                       |

I

|        | Command or Action                            | Purpose                                                                                                    |
|--------|----------------------------------------------|----------------------------------------------------------------------------------------------------|
|        | Router# configure terminal                   |                                                                                                    |
| Step 3 | interface type slot/port                     | Selects the LAN port to configure.                                                                           |
|        | Example:                                     |                                                                                                    |
|        | Router(config)# interface gigabitethernet2/2 |                                                                                                    |
| Step 4 | udld port disable                            | Disables UDLD on a fiber-optic LAN port.                                                                     |
|        | Example:                                     | Use the no form of this command to revert to the <b>udld</b><br>enable global configuration command setting. |
|        | no udld port disable                         | <b>Note</b> This command is supported only on the                                                            |
|        | Example:                                     | fiber-optic LAN ports.                                                                                       |
|        | Router(config)# udld port disable            |                                                                                                    |

## **Configuring the UDLD Probe Message Interval**

To configure the time between UDLD probe messages on ports that are in the advertisement mode and are currently determined to be bidirectional, perform this task:

#### **SUMMARY STEPS**

- 1. enable
- **2.** configure terminal
- 3. udld message time interval

|        | Command or Action          | Purpose                                                                                                    |
|--------|----------------------------|----------------------------------------------------------------------------------------------------|
| Step 1 | enable                     | Enables the privileged EXEC mode.                                                                                     |
|        | Example:                   | Enter your password, if prompted.                                                                                     |
|        | Router> enable             |                                                                                                    |
| Step 2 | configure terminal         | Enters the global configuration mode.                                                                                 |
|        | Example:                   |                                                                                                    |
|        | Router# configure terminal |                                                                                                    |
| Step 3 | udld message time interval | Configures the time between the UDLD probe messages                                                                   |
|        | Example:                   | on the ports that are in the advertisement mode and are<br>currently determined to be bidirectional. Valid values are |
|        | no udld message            | from 7 to 90 seconds.                                                                                                 |
|        | Example:                   | Use the no form of this command to return to the default value (15 seconds).                                          |

| <br>Command or Action                     | Purpose |
|-------------------------------------------|---------|
| <br>Router(config) # udld message time 60 |         |

### **Resetting the Disabled LAN Interfaces Manually**

To reset all the LAN ports that have been shut down by UDLD, perform this task:

#### **SUMMARY STEPS**

- 1. enable
- **2.** udld reset

#### **DETAILED STEPS**

|        | Command or Action  | Purpose                                              |
|--------|--------------------|------------------------------------------------------|
| Step 1 | enable             | Enables the privileged EXEC mode.                    |
|        | Example:           | Enter your password, if prompted.                    |
|        | Router> enable     |                                                      |
| Step 2 | udld reset         | Resets all the LAN ports that have been shut down by |
|        | Example:           | UDLD.                                                |
|        | Router# udld reset |                                                      |

## **Resetting the Disabled LAN Interfaces Automatically**

To automatically reset all the LAN ports that have been shut down by UDLD, perform this task:

#### **SUMMARY STEPS**

- 1. enable
- **2.** configure terminal
- **3.** udld recovery
- 4. udld recovery interval interval

|        | Command or Action  | Purpose                               |
|--------|--------------------|---------------------------------------|
| Step 1 | enable             | Enables the privileged EXEC mode.     |
|        | Example:           | Enter your password, if prompted.     |
|        | Router> enable     |                                       |
| Step 2 | configure terminal | Enters the global configuration mode. |
|        | Example:           |                                       |

|        | Command or Action                                                                                                    | Purpose                                                                                                    |
|--------|----------------------------------------------------------------------------------------------------|----------------------------------------------------------------------------------------------------|
|        | Router# configure terminal                                                                                               |                                                                                                    |
| Step 3 | <pre>udld recovery Example: no udld recovery Example: Router(config)# udld recovery</pre>                                | Enables the recovery timer for the UDLD error disabled<br>state.<br>Use the no form of this command to disable the recovery<br>timer for the UDLD error disabled state.                           |
| Step 4 | <pre>udld recovery interval Example: no udld recovery interval Example: Router(config)# udld recovery interval 100</pre> | Specifies the time to recover from a UDLD error disabled<br>state. Valid values are from 30 to 86400 seconds.<br>Use the no form of this command to return to the default<br>value (300 seconds). |

## **Debugging UDLD**

To enable the debugging of an UDLD activity, perform this task:

#### **SUMMARY STEPS**

- 1. enable
- 2. debug udld {events | packets | registries}

|        | Command or Action                                                                                                    | Purpose                                                                                                    |
|--------|----------------------------------------------------------------------------------------------------|----------------------------------------------------------------------------------------------------|
| Step 1 | enable                                                                                                    | Enables the privileged EXEC mode.                                                                                                    |
|        | Example:                                                                                                    | Enter your password, if prompted.                                                                                                    |
|        | Router> enable                                                                                                    |                                                                                                    |
| Step 2 | <pre>debug udld {events   packets   registries} Example: no debug udld {events   packets   registries} Example:</pre> | Enables the debugging of UDLD process events, packets,<br>or registry events.<br>Use the no form of this command to disable the debugging<br>of UDLD process events, packets, or registry events. |
|        | Router#<br>debug udld events                                                                                          |                                                                                                    |

## **Configuration Examples for UDLD Protocol**

The section provides the following configuration examples: Example: Verifying a UDLD Configuration, on page 9 Example: Verifying Information About Neighbors, on page 9 Example: Displaying all the UDLD Interface Statuses, on page 9

### **Example: Verifying a UDLD Configuration**

The following example show how to use the show command to verify an UDLD configuration:

Sample Output for the show udld interface-id Command

```
Router# show udld gigabitethernet2/2
Interface Gi2/2
Port enable administrative configuration setting: Follows device default
Port enable operational state: Enabled
Current bidirectional state: Bidirectional
Current operational state: Advertisement
Message interval: 60
Time out interval: 5
No multiple neighbors detected
Entry 1
 Expiration time: 146
Device ID: 1
Current neighbor state: Bidirectional
Device name: 0050e2826000
Port ID: 2/1
Neighbor echo 1 device: SAD03160954
Neighbor echo 1 port: Gi1/1
Message interval: 5
```

### **Example: Verifying Information About Neighbors**

CDP Device name: 066527791

The following example shows how to view the information pertaining to neighbors:

Sample Output for the show udld neighbors Command

| Router# | show udld neighbors |           |         |               |
|---------|---------------------|-----------|---------|---------------|
| Port    | Device Name         | Device ID | Port-ID | OperState     |
|         |                     |           |         |               |
| Gi3/1   | SAL0734K5R2         | 1         | Gi4/1   | Bidirectional |
| Gi4/1   | SAL0734K5R2         | 1         | Gi3/1   | Bidirectional |

### Example: Displaying all the UDLD Interface Statuses

The follwing example shows how to display all the UDLD interface statuses:

#### Sample Output for the show udld Command

```
Router# show udld
Interface Gi0/0/0
___
Port enable administrative configuration setting: Follows device default
Port enable operational state: Disabled
Current bidirectional state: Unknown
Interface Gi0/0/1
___
Port enable administrative configuration setting: Follows device default
Port enable operational state: Disabled
Current bidirectional state: Unknown
Interface Fa0/1/0
Port enable administrative configuration setting: Disabled
Port enable operational state: Disabled
Current bidirectional state: Unknown
Interface Fa0/1/1
___
Port enable administrative configuration setting: Disabled
Port enable operational state: Disabled
```

# **Additional References**

The following sections provide references related to the UniDirectional Link Detection (UDLD) protocol on the Cisco ASR 1000 Series Aggregation Services Routers.

#### **Related Documents**

| Related Topic                        | Document Title                                         |
|--------------------------------------|--------------------------------------------------------|
| Cisco IOS commands                   | Cisco IOS Master Commands List, All Releases           |
| Cisco IOS Configuration Fundamentals | Cisco IOS Configuration Fundamentals Command Reference |

#### **Standards**

| Standard                                                    | Title |
|-------------------------------------------------------------|-------|
| No new or modified standards are supported by this feature. |       |

#### MIBs

| MIB  | MIBs Link                                                                                                    |
|------|----------------------------------------------------------------------------------------------------|
| None | To locate and download MIBs for selected platforms, Cisco IOS releases, and feature sets, use the Cisco MIB Locator found at the following URL: |
|      | http://www.cisco.com/go/mibs                                                                                                    |

#### RFCs

| RFC <sup>1</sup> | Title                                                       |
|------------------|-------------------------------------------------------------|
| RFC<br>5171      | Cisco Systems UniDirectional Link Detection (UDLD) Protocol |

<sup>1</sup> Not all the supported RFCs are listed.

#### **Technical Assistance**

| Description                                                                                                    | Link                                              |
|----------------------------------------------------------------------------------------------------|---------------------------------------------------|
| The Cisco Support website provides extensive online<br>resources, including documentation and tools for<br>troubleshooting and resolving technical issues with<br>Cisco products and technologies.                                                                      | http://www.cisco.com/cisco/web/support/index.html |
| To receive security and technical information about<br>your products, you can subscribe to various services,<br>such as the Product Alert Tool (accessed from Field<br>Notices), the Cisco Technical Services Newsletter, and<br>Really Simple Syndication (RSS) Feeds. |                                                   |
| Access to most tools on the Cisco Support website requires a Cisco.com user ID and password.                                                                                                    |                                                   |

# Feature Information for Configuring UDLD on Cisco ASR 1000 Series Aggregation Services Routers

The following table lists the features in this module and provides links to specific configuration information. Only features that were introduced or modified in Cisco IOS Release 3.9S or later appear in the table.

Not all commands may be available in your Cisco IOS software release. For release information about a specific command, see the corresponding command reference documentation.

Use the Cisco Feature Navigator to find information about platform support and software image support. The Cisco Feature Navigator enables you to determine which Cisco IOS and Cisco Catalyst operating system software images support a specific software release, feature set, or platform. To access the Cisco Feature Navigator, go to http://www.cisco.com/go/cfn . An account on Cisco.com is not required.

I

| Feature Name                                        | Releases | Feature Information                                                                                                    |
|-----------------------------------------------------|----------|----------------------------------------------------------------------------------------------------|
| UniDirectional Link<br>Detection (UDLD)<br>protocol | 3.98     | The Cisco-proprietary UDLD protocol allows devices connected through<br>fiber-optic or copper (for example, Category 5 cabling) Ethernet cables<br>connected to LAN ports to monitor the physical configuration of the cables<br>and detect when a unidirectional link exists. When a unidirectional link<br>is detected, UDLD shuts down the affected LAN port and alerts users.<br>Unidirectional links can cause a variety of problems, including spanning<br>tree topology loops. |
|                                                     |          | In Cisco IOS XE Release 3.9S, this feature was implemented on the Cisco ASR 1000 Series Aggregation Services Routers.                                                                                                    |

| Table 2: Feature Information for | r Configuring UDLD on | Cisco ASR 1000 Series | Aggregation Services R | Routers |
|----------------------------------|-----------------------|-----------------------|------------------------|---------|
|----------------------------------|-----------------------|-----------------------|------------------------|---------|